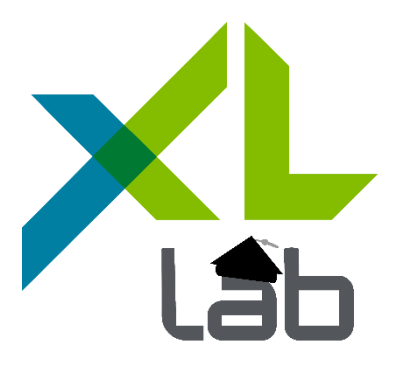

# Tutoriel Inventaire ScanXL

### Table des matières

| Synchroniser les bases de données StockXL et ScanXL         | 2  |
|-------------------------------------------------------------|----|
| Créer un fichier de saisie d'inventaire                     | 3  |
| Saisir l'inventaire sur ScanXL                              | 6  |
| Récupérer le fichier de saisie ScanXL dans StockXL          | 8  |
| Générer la lise des écarts avant validation de l'inventaire | 11 |
| Valider l'inventaire en générant la facture de régul        | 13 |

XL PROG 7, rue Pierre Artigue – Portes de Fer BP4682 - Nouméa Cedex 24 63 30 www.xlprog.nc

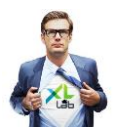

StockXL - Inventaire ScanXL

# Synchroniser les bases de données StockXL et ScanXL

| -25/10/2016                                                                                                    |                                                                                                    |
|----------------------------------------------------------------------------------------------------|----------------------------------------------------------------------------------------------------|
| Bienvenue,<br>Nous allons procéder à notre premier<br>inventaire partiel avec le module ScanXL.<br>Nous souhaitons contrôler la FAMILLE AA.                                                                                                    |                                                                                                    |
| 6583M SOCIETE DEMO STOCKXL                                                                                                    |                                                                                                    |
| S Organisation - indexation<br>Parametres<br>MA Gestion des mots de passe<br>Imprimantes<br>Couleurs<br>Epuration des archives - recalculs<br>Requetes articles/clients<br>Codes Filtres Articles/Client<br>Fichier de controle<br>Journal d'erreurs<br>Acces au prompt<br>Generer Entree stock initial<br>XLDBF<br>Initialisations generales<br>Initialisations poste<br>Tester les codes de retour clavier<br>Fichiers ouverts par d'autres utilisateurs<br>PREPARATION ARTICLES POUR COLLECTEUR | Nous devons tout d'abord nous<br>assurer que notre ScanXL<br>dispose de la même base de<br>données que notre StockXL.<br>Pour cela, nous allons procéder<br>à un SYNCHRONISATION pour<br>que le fichier article des deux<br>interfaces soit bien synchronisé.<br>Sélectionnez<br>Utilitaires-→PREPARER                                                                                                    |
|                                                                                                    | 26/19/2016-<br>SOCIETE DEMO STOCKXL<br>Bienvenue,<br>Nous allons procéder à notre premier<br>inventaire partiel avec le module ScanXL.<br>Nous souhaitons contrôler la FAMILLE AA.<br>SOCIETE DEMO STOCKXL<br>SOCIETE DEMO STOCKXL |

#### 🧬 StockXL

.....

| building file | list done         |      |
|---------------|-------------------|------|
| sent 88 bytes | received 20 bytes | 72.6 |

total size is 6094 speedup is 56.43 building file list ... done

0 bytes/sec

sent 88 bytes received 20 bytes 216.00 bytes/sec total size is 38350 speedup is 355.09

SYNCHRO TERMINEE AVEC SUCCES, Appuyez sur [entree]

La liste des articles pour la SYNCHRONISATION est prête. Appuyez sur la touche Entrée pour quitter cet écran. Lancez la SYNCHRO-NISATION :

Appuyez sur la touche **3.Synchro**.

Une fois que les deux interfaces disposent de la même base de données, vous pouvez entamer votre procédure d'inventaire.

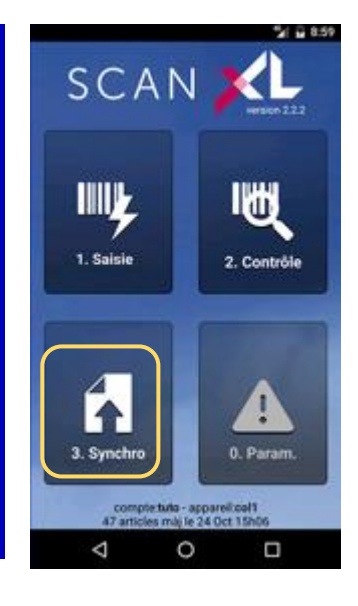

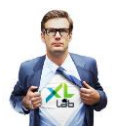

# Créer un fichier de saisie d'inventaire

| 🧬 StockXL                                                                                                    |                                                                                                    | - 🗆 X |
|----------------------------------------------------------------------------------------------------|----------------------------------------------------------------------------------------------------|-------|
| VERSION 3300                                                                                                    | -26/10/2016<br>DOCK<br>BUREAU<br>REVEN4<br>REVEN4<br>SOCIETE DEMO STOCKXL                                                                                                    |       |
| 2 VENIES - FACIDE<br>3 GESTION DES COMMA<br>4 RESERVATION<br>8 UTILITAIRES<br>9 Autre mot de pass                        | 2 Listes du stock<br>3 Transfert entre localisations<br>5 Gestion d'inventaire<br>6 Recalcul stocks mini<br>9 Generer fichier Articles pour collecteur                                                  |       |
| Chao<br>Sélevalio                                                                                                    | ue nouvel inventaire implique de créer un nouveau fichier de saisie d'inventaire.<br>ctionnez FICHIER ARTICLES, GESTION D'INVENTAIRE puis le site de votre inventaire et<br>ez avec la touche "Entrée". |       |
| P StockXL                                                                                                    |                                                                                                    | - 0 X |
| VERSION 3300                                                                                                    | 26/10/2015                                                                                                    |       |
| 1 FICHIER ARTICLES<br>2 VENTES - FACTURE<br>3 GESTION DES COMMA<br>4 RESERVATION<br>8 UTILITAIRES<br>9 Autre mot de pass | 1 Consultation - Mise a jour<br>2 Listes du stock<br>3 Transfert entre local<br>5 Gestion d'inventaire<br>6 Recalcul stocks mini<br>9 Generer fichier Artic                                             |       |
|                                                                                                    |                                                                                                    |       |

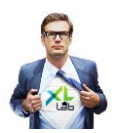

| ₽ <sup>®</sup> StockXL                                                                                                    | -      |      | × |
|----------------------------------------------------------------------------------------------------|--------|------|---|
|                                                                                                    |        |      |   |
| 25) 10/2010                                                                                                    |        |      |   |
|                                                                                                    |        |      |   |
|                                                                                                    |        |      |   |
|                                                                                                    |        |      |   |
| VERSION 3300 SOCIETE DEMO STOCKXL                                                                                                    |        |      |   |
|                                                                                                    |        |      |   |
| 1 FICHIER ARTICLES 1 Consultation - Mise a jour                                                                                                    |        |      |   |
| 3 GESTION DES COWMA 3 Transfert entre local Liste des Articles non inventories                                                                                       |        |      |   |
| 4 RESERVATION     5 Gestion d'inventaire       8 UTILITAIRES     6 Recalcul stocks mini       Inventaire des articles non inventories                                |        |      |   |
| 9 Autre mot de pass 9 Generer fichier Artic                                                                                                    |        |      |   |
|                                                                                                    |        |      |   |
|                                                                                                    |        |      |   |
|                                                                                                    |        |      |   |
|                                                                                                    |        |      |   |
| Nous allons construire notre FICHIER DE SAISIE D'INVENTAIRE.                                                                                                    |        |      |   |
| Le premier critère à définir consiste à délimiter les familles concernées par l'inventaire. Dans notre cas, pous                                                     |        |      |   |
| procédons à un inventaire partiel.                                                                                                    |        |      |   |
| Pour rappel : pous contrôlons uniquement la FAMILE AA                                                                                                    |        |      |   |
| rour rupper, nous controtons uniquement la raville AA.                                                                                                    |        |      |   |
| De la famille: A la famille: ZA0005                                                                                                    |        |      |   |
|                                                                                                    |        |      |   |
| ظَنَّرُ StockXL                                                                                                    | _      |      | × |
| -26/10/2016-                                                                                                    |        |      |   |
|                                                                                                    |        |      |   |
|                                                                                                    |        |      |   |
|                                                                                                    |        |      |   |
|                                                                                                    |        |      |   |
| VERSION 3300 SOCIETE DEMO STOCKXL                                                                                                    |        |      |   |
|                                                                                                    |        |      |   |
| I FICHIER ARTICLES       I Consultation - Mise a jour         I VENTES - FACTURE       2 Listes du stock                                                             |        |      |   |
| 3 GESTION DES COMMA 3 Transfert entre local Liste des Articles non inventories                                                                                       |        |      |   |
| 4 KESENVALUM     5 desclon d inventare       8 UTILITAIRES     6 Recalcul stocks mini       Inventaire des articles non inventories                                  |        |      |   |
| 9 Autre mot de pass 9 Generer fichier Artic                                                                                                    |        |      |   |
|                                                                                                    |        |      |   |
|                                                                                                    |        |      |   |
|                                                                                                    |        |      |   |
|                                                                                                    |        |      |   |
|                                                                                                    |        |      |   |
|                                                                                                    |        |      |   |
|                                                                                                    |        |      |   |
|                                                                                                    |        |      |   |
|                                                                                                    |        |      |   |
|                                                                                                    |        |      |   |
| De la famille: AA A la famille: AA                                                                                                    |        |      |   |
| ₽ Stock/L                                                                                                    | — с    | _    | × |
|                                                                                                    |        |      |   |
| -26/10/2016                                                                                                    |        |      |   |
|                                                                                                    |        |      |   |
|                                                                                                    |        |      |   |
|                                                                                                    |        |      |   |
|                                                                                                    |        |      |   |
| VERSION 3300 SOCIETE DEMO STOCKXL                                                                                                    |        |      |   |
| 1 FICHIER ARTICLES 1 Consultation - Mise a jour                                                                                                    |        |      |   |
| 2 VENTES - FACTURE 2 Listes du stock                                                                                                    |        |      |   |
| 3 GESTION DES COMMA 3 Transfert entre local liste des Articles non inventories         4 RESERVATION       5 Gestion d'inventaire         Creer un nouvel inventaire |        |      |   |
| 8 UTILITAIRES 6 Recalcul stocks mini Inventaire des articles non inventories<br>9 Autre mot de pass 9 Generer fichier Artic                                          |        |      |   |
|                                                                                                    |        |      |   |
|                                                                                                    |        |      |   |
|                                                                                                    |        |      |   |
| Le deuxième critère à définir consiste à délimiter les ARTICLES par Fournisseurs.                                                                                    |        |      |   |
| Dans notre cas, nous procédons à un inventaire partiel, nous souhaitons obtenir un fichier de saisie d'inventaire co                                                 | mprei  | nant |   |
| tous les fournisseurs qui nous livrent des articles de la FAMILLE AA afin d'avoir l'ensemble de ces articles dans le                                                 | fichie | r de |   |
| saisle d'inventaire.                                                                                                    |        |      |   |
| 0 est proposé automatiquement pour que tous les fournisseurs soient sélectionnés, validez avec la touche "Entrée                                                     | ".     |      |   |
|                                                                                                    |        |      | J |
|                                                                                                    |        |      |   |
| Fournisseur (Brtous) 0                                                                                                    |        |      |   |

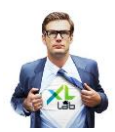

| 🛃 StockXL                                                                                                    | - 🗆 X                                               |
|----------------------------------------------------------------------------------------------------|-----------------------------------------------------|
| 21/10/2016<br>VERSION 3300 SOCIETE DEMO STOCKXL                                                                                                    |                                                     |
| 3 GESTION DES COWMA 3 Transfert entre local<br>4 RESERVATION 5 Gestion d'inventaire<br>9 Autre mot de pass 9 Generer fichier Artic<br>Nous souhaitons obtenir la liste de tous nos articles de la FAMILLE AA<br>"Entrée" pour choisir "vide" = pas de filtre.                                                                                                    | sans le moindre filtre, nous appuyons sur la touche |
| A Stock < 12 mois vendu annee<br>B stock > 12 mois vendu annee<br>D DEPRECIE<br>N Nouveau<br>De la famille: A A S COE SPECIALE<br>Fournisseur (0=tous)<br>Code Filtre (vide = aucun)                                                                                                    | - • ×                                               |
| -26/10/2016-<br>VERSION 3300 SOCIETE DEMO STOCKXL                                                                                                    |                                                     |
| 1 FICHIER ARTICLES       1 Consultation - Mise a jour         2 VENTES - FACTURE       2 Listes du stock         3 GESTION DES COMWA       3 Transfert entre local         4 RESERVATION       5 Gestion d'inventaire         9 UTILITARES       9 Generer fichier Artic         9 Autre mot de pass       9 Generer fichier Artic         Liste des Articles non saisis       Generer facture donnees du Collecteur         Liste des Articles non saisis       Generer facture de regul. | iventaire                                           |
| Notre équipe terrain va procéder au scan des marc<br>Voyons comment procéder à un inventaire avec Sc                                                                                                    | handises de la FAMILLE AA.<br>anXL.                 |

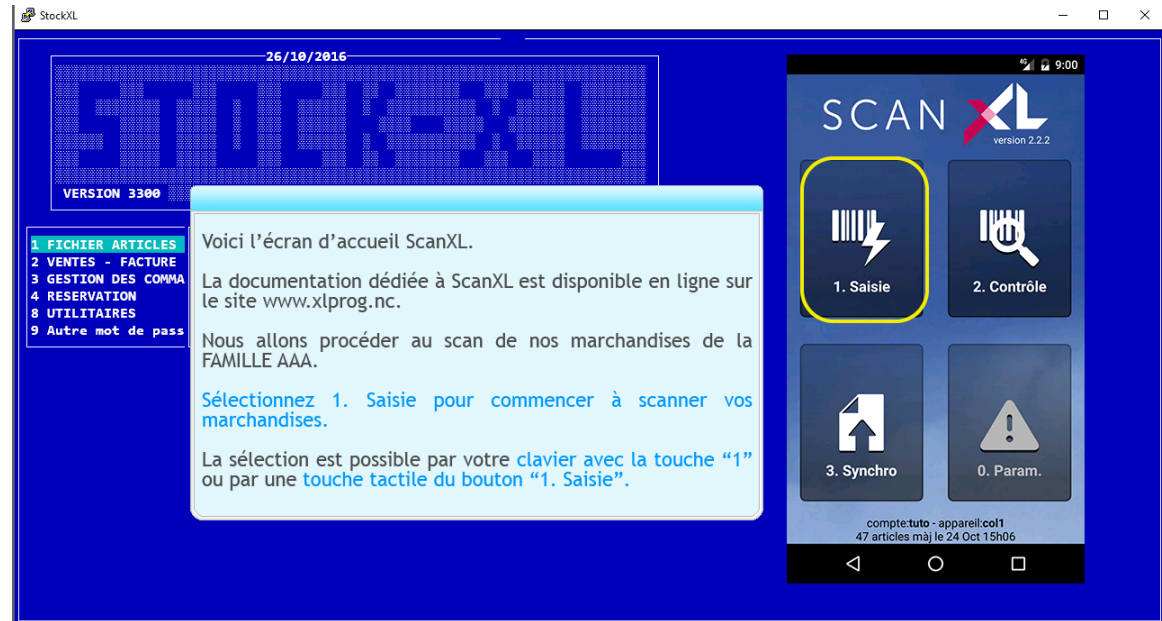

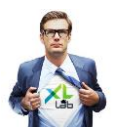

# Saisir l'inventaire sur ScanXL

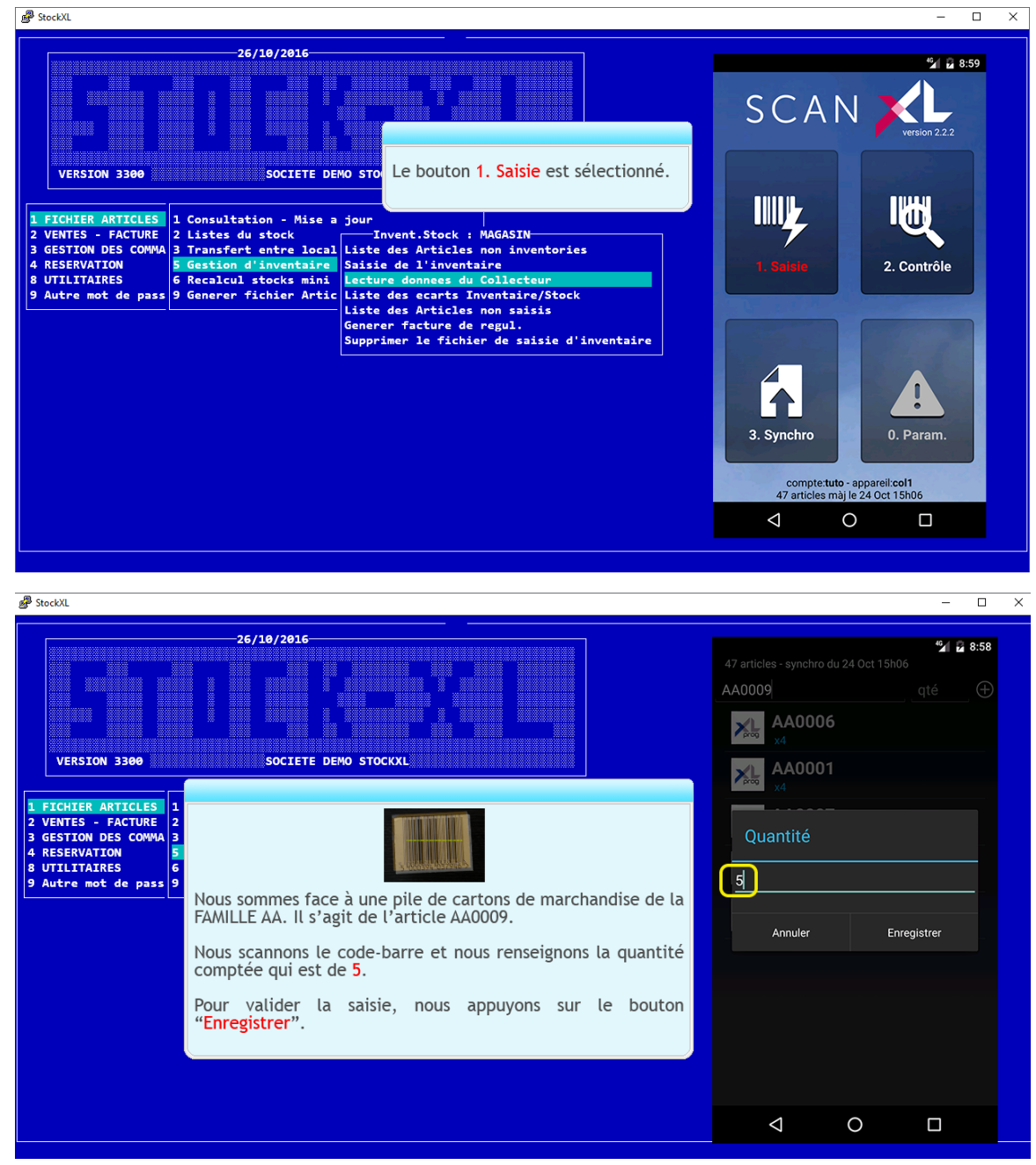

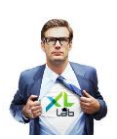

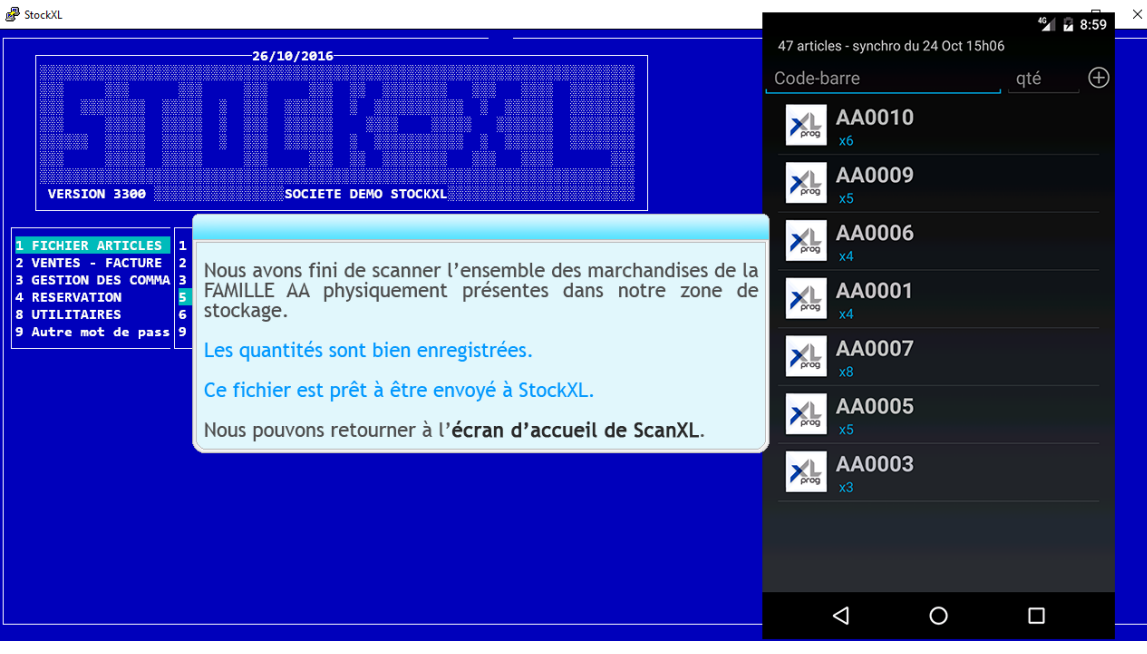

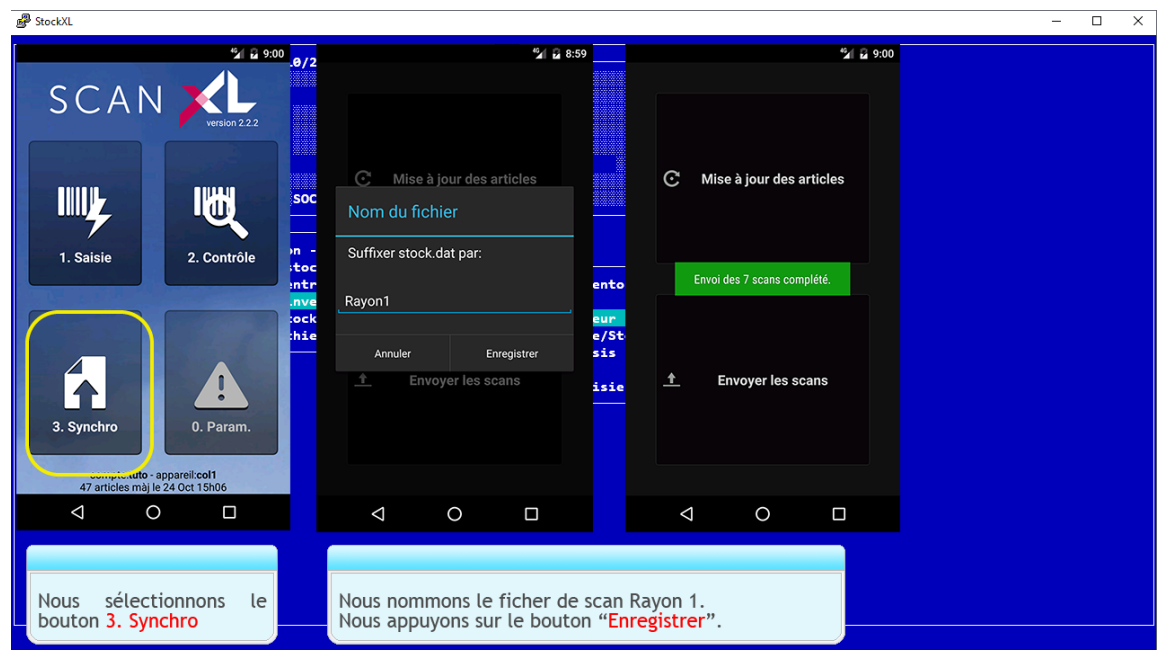

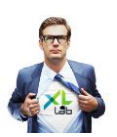

# Récupérer le fichier de saisie ScanXL dans StockXL

🖉 StockXI

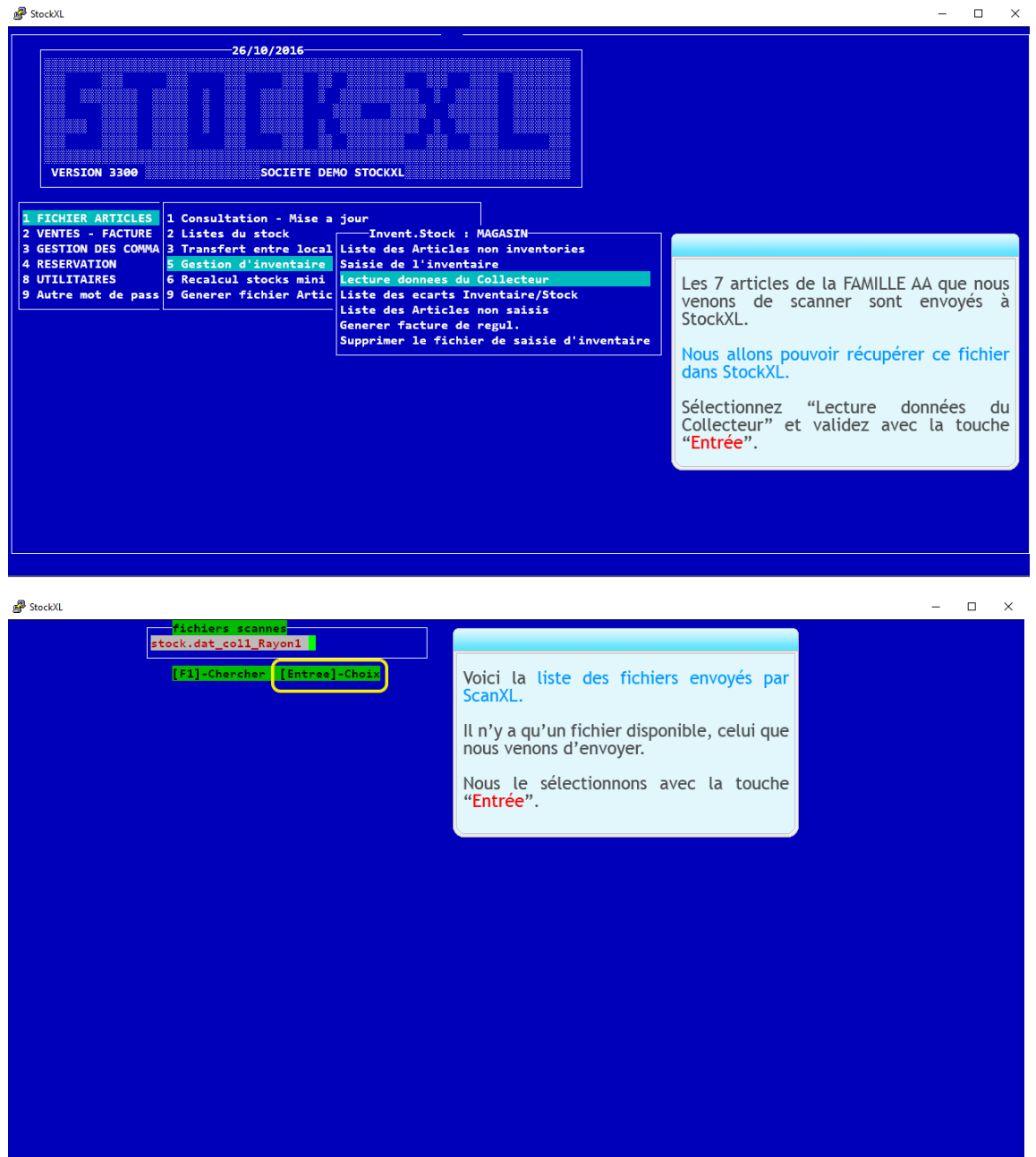

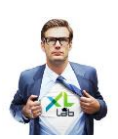

| 률 StockXL                                                                       |                            |               |                   | -     |   |
|---------------------------------------------------------------------------------|----------------------------|---------------|-------------------|-------|---|
| lombre d'articles: 7<br>CODE DESIGNATION SAISIE 1                               | SAISIE 2 NUM               | RAYON         |                   |       |   |
| AA0003 ARTICLE A3<br>AA0005 Article A5                                          | AA0003<br>AA0005           | 3             | 001<br>001        |       |   |
| AA0007 ARTICLE A7<br>AA0001 ARTICLE A1                                          | AA0007<br>AA0001           | 8             | 001<br>001        |       |   |
| AA0006 ARTICLE A6<br>AA0009 ARTICLE A9<br>AA0010 ARTICLE A10                    | AA0006<br>AA0009           | 4             | 001<br>001        |       |   |
| WARDID ARTICLE AID                                                              | ANDELE                     | 0             | Iget              |       |   |
|                                                                                 |                            |               |                   |       |   |
|                                                                                 |                            |               |                   |       |   |
|                                                                                 |                            |               |                   |       |   |
|                                                                                 |                            |               |                   |       |   |
|                                                                                 |                            |               |                   |       |   |
| Nous pouvons ici consulter le                                                   | fichier des                |               |                   |       |   |
| marchandises scannees.                                                          |                            |               |                   |       |   |
| d'inventaire, nous appuyons su                                                  | r la touche                |               |                   |       |   |
| "Echap".                                                                        |                            |               |                   |       |   |
|                                                                                 |                            |               |                   |       |   |
| [F1]-chercher [Entree]-Modif [De1]-Supprimer                                    | [Esc]-Fin                  |               |                   |       |   |
| StockXL                                                                         |                            |               |                   | <br>- |   |
| CODE DESIGNATION SAISIE 1                                                       | SAISIE 2 NUM               | RAYON         | less l            |       |   |
| AA0003 ARTICLE A3<br>AA0005 ARTICLE A5<br>AA0005 ARTICLE A5                     | AA0003<br>AA0005<br>AA0007 | 5             | 001<br>001<br>001 |       |   |
| AA0001 ARTICLE A1<br>AA0006 ARTICLE A5                                          | AA0001<br>AA0006           | 4             | 001<br>001        |       |   |
| A0009 ARTICLE A9<br>A0010 Article A10                                           | AA0009<br>AA0010           | 5             | 001<br>001        |       |   |
|                                                                                 |                            |               |                   |       |   |
|                                                                                 |                            |               |                   |       |   |
|                                                                                 |                            |               |                   |       |   |
|                                                                                 |                            |               |                   |       |   |
| INTEGRER les donnees<br>SUPPRIMER le fichier Scanne                             |                            |               |                   |       |   |
| Liste des articles scannes<br>ETIQUETTES des articles scannes                   | Nous validons              | avec la touch | e "Entrée".       |       |   |
| Ecrire un GISEMENT dans les articles scanne                                     | s                          |               |                   |       |   |
|                                                                                 |                            |               |                   |       |   |
|                                                                                 |                            |               |                   |       |   |
|                                                                                 |                            |               |                   |       |   |
|                                                                                 |                            |               |                   |       |   |
| StockXL                                                                         |                            |               |                   | <br>  | > |
| mbre d'articles: 7<br>ODE DESIGNATION <u>SAISIE 1</u>                           | SAISIE 2 NUM               | RAYON         |                   |       |   |
| A0003 ARTICLE A3                                                                | Ад0003                     | 3             | 001               |       |   |
| AA0005 ARTICLE A5<br>AA0007 ARTICLE A7<br>Aa0007 ARTICLE A1                     | AA0005<br>AA0007           | 5             | 001<br>001        |       |   |
| A0000 ARTICLE A6<br>A0000 ARTICLE A9                                            | AA0001<br>AA0006<br>AA0009 | 4             | 001<br>001        |       |   |
| A0010 ARTICLE A10                                                               | AA0010                     | 6             | 001               |       |   |
|                                                                                 |                            |               |                   |       |   |
|                                                                                 |                            |               |                   |       |   |
|                                                                                 |                            |               |                   |       |   |
| SUSPENDRE pour reprise ulterieure                                               |                            |               |                   |       |   |
| SUPPRIMER le fichier Scanne<br>Liste des art <u>icles scannes</u>               |                            |               |                   |       |   |
| ETIQUETTES des articles scannes<br>Ecrire un GISEMENT dans les articles scanne: |                            |               |                   |       |   |
|                                                                                 |                            |               |                   |       |   |
|                                                                                 |                            |               |                   |       |   |
|                                                                                 |                            |               |                   |       |   |
|                                                                                 |                            |               |                   |       |   |

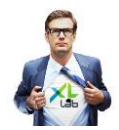

| 💕 StockXL                                                                                                    |                                                                                                    | - 🗆 X                                                                                                    |
|----------------------------------------------------------------------------------------------------|----------------------------------------------------------------------------------------------------|----------------------------------------------------------------------------------------------------|
| Nombre d'articles: 7                                                                                                    | -26/10/2016<br>SOCIETE DEMO STOCKXL                                                                                                    |                                                                                                    |
| 1 FICHIER ARTICLES       1 Consult         2 VENTES - FACTURE       2 Listes         3 GESTION DES COMMA       3 Transf         4 RESERVATION       5 Gestio         8 UTILITARES       6 Recalc         9 Autre mot de pass       9 Genere | station - Mise a jour<br>: du stock<br>Fert entre local<br>Iiste des Articles non inventories<br>Saisie de l'inventaire<br>Uistocks mini Lecture donnees du Collecteur<br>tr fichier Artic<br>Liste des Articles non saisis<br>Generer facture de regul.<br>Supprimer le fichier de saisie d'inventair | En retournant sur notre saisie<br>d'inventaire, nous retrouverons notre<br>fichier de saisi auquel ont été intégrées<br>les marchandises scannées.<br>ScanXL permet ainsi de remplacer la<br>saisie manuelle des quantités de chacun<br>de nos articles par l'importation d'un<br>fichier qui inscrit dans le champ quantités<br>les quantités enregistrées lors du scan.<br>Nous validons avec la touche "Entrée". |

🧬 StockXL \_ re d'articles: 7 26/10/2016 VERSION 3300 SOCIETE DEMO STOCKXL 

 1 FICHIER ARTICLES
 1 Consultation - Mise a jour

 2 VENTES - FACTURE
 2 Listes du stock

 3 GESTION DES COMMA
 3 Transfert entre local

 4 RESERVATION
 5 Gestion d'inventaire

 8 UTILITARES
 6 Recalcul stocks mini

 9 Autre mot de pass
 9 Generer fichier Artic

 Voir qte en stock avant inventaire Gene Supprimer le fichier de saisie d'inventaire Pour ne pas être influencé par les quantités enregistrées sur StockXL, préférez saisir votre inventaire sans l'affichage des quantités. Nous sélectionnons Non.

| P StockX         | L                                    |                                 |                         |                        |                |               |       |  | - | × |
|------------------|--------------------------------------|---------------------------------|-------------------------|------------------------|----------------|---------------|-------|--|---|---|
| Nombre (<br>CODE | d'articles: 13 SAISIE<br>DESIGNATION | DE L'INVENTAIRE STOCK1<br>REFER | FICHIER                 | DU 26/10<br>PRIX       | /2016<br>SAISI | <b>STOC</b> К | FOURN |  |   |   |
| AA0001           | ARTICLE A1                           |                                 |                         | 60750                  | 4.000          |               | 1     |  |   |   |
| AA0002           | ARTICLE A2                           |                                 |                         | 64800                  | 0.000          |               | 1     |  |   |   |
| AA0003           | ARTICLE A3                           |                                 |                         | 59400                  | 3.000          |               | 1     |  |   |   |
| AA0004           | ARTICLE A4                           |                                 |                         | 60750                  | 0.000          |               | 1     |  |   |   |
| AA0005           | ARTICLE A5                           |                                 |                         | 58050                  | 5.000          |               | 1     |  |   |   |
| AA0006           | ARTICLE A6                           |                                 |                         | 70200                  | 4.000          |               | 1     |  |   |   |
| AA0007           | ARTICLE A7                           |                                 |                         | 56700                  | 8.000          |               | 1     |  |   |   |
| AA0008           | ARTICLE A8                           |                                 |                         | 56700                  | 0.000          |               | 1     |  |   |   |
| AA0009           | ARTICLE A9                           |                                 |                         | 66150                  | 5.000          |               | 1     |  |   |   |
| AA0010           | ARTICLE A10                          |                                 |                         | 63450                  | 6.000          |               | 1     |  |   |   |
| AA0011           | ARTICLE A11                          |                                 |                         | 0                      | 0.000          |               | 1     |  |   |   |
| AA0012           | ARTICLE A12                          |                                 |                         |                        | 0.000          |               | 1     |  |   |   |
|                  |                                      |                                 |                         |                        |                |               |       |  |   |   |
| La s             | aisie de l'inventaire                | est réalisée automat            | iqueme                  | nt.                    |                |               |       |  |   |   |
| Avar             | nt de valider l'inven                | taire, nous demando             | ns la <mark>LI</mark> S | STE DES I              | ECARTS.        |               |       |  |   |   |
| Pour             | r obtenir la LISTE DE                | S ECARTS appuyez su             | rla to                  | uche " <mark>Ec</mark> | :hap".         |               |       |  |   |   |
| [F1]-C           | hercher [Entree]-Mod                 | if [F5]-Detail [F10]            | -Enlever                | Saisie                 | [Elxtract      | [Esc]-Oui     | it    |  |   |   |

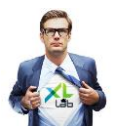

### Générer la lise des écarts avant validation de l'inventaire

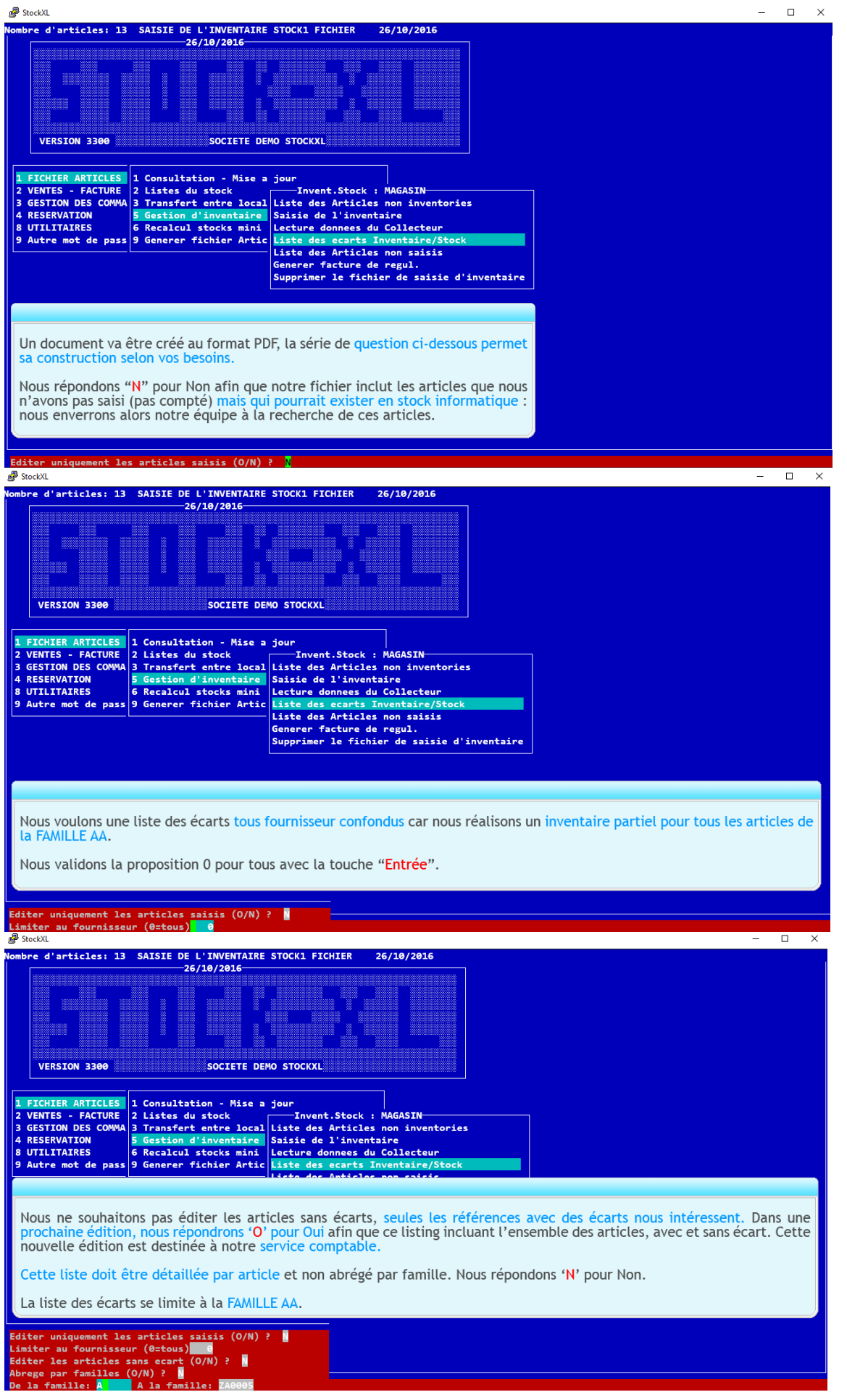

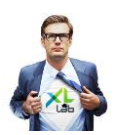

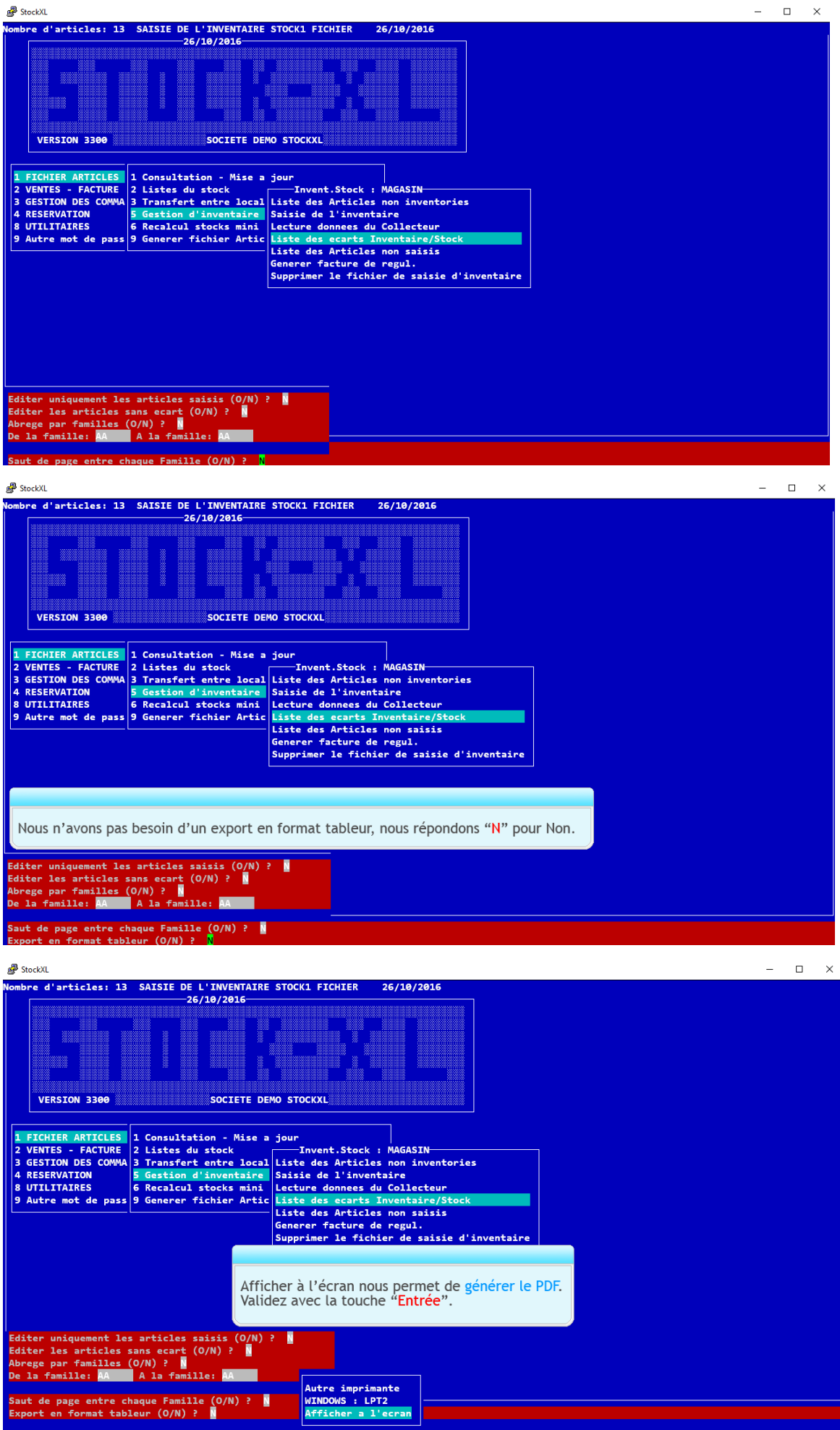

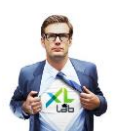

| P StockXL                                                                                                    | - 🗆 X                                                                                                    |
|----------------------------------------------------------------------------------------------------|----------------------------------------------------------------------------------------------------|
| Nombre d'articles: 13 SAISIE DE L'INVENTAIRE STOCK1 FIC<br>26/10/2016                                                                                                    | IER 26/19/2016                                                                                                    |
| VERSION 3300 SOCIETE DEMO STOCKXL                                                                                                    | Il nous manque un :<br>- ARTICLE A5,<br>- ARTICLE A8.                                                                                                    |
| 1 FICHIER ARTICLES       1 Consultation - Mise a jour         2 VENTES - FACTURE       2 Listes du stock         3 GESTION DES COMMA       3 Transfert entre local         4 RESERVATION       5 Gestion d'inventaire         9 Autre mot de pass       9 Generer fichier Artic         Liste des       Liste des | Stock : MAGASIN       Ces articles manquants se chiffrent au prix de revient pour un montant de 87 000 F de perte pour notre entreprise.         'inventaire       Nous demandons une vérification à notre équipe terrain. Les deux articles ne sont pas retroubés. |
| SOCIETE DEMO STOCKXI<br>Edite le 26/10/2016 - 09:08:30 p<br>ENVERSMENDER etodi - Atticles salisfe et no salis<br>cor restaurtor correver etodie eto                                                                                                    | ge 1<br>K DADE, KORT V.EDX V.EXE V.EXE<br>FACTURE DE REGUL.                                                                                                    |
| Anono Metice Mo<br>Anono Metice Mo<br>Tode Freile, MA : Englie MA<br>Tode: Greene.                                                                                                    | 5 -1 25000 235000 -40000<br>-1 46000<br>302.000 235.000 -477.000<br>302.000 235.000 -477.000                                                                                                    |

# Valider l'inventaire en générant la facture de régul

| Stocke                                                                                                    |        |
|----------------------------------------------------------------------------------------------------|--------|
| Nombre d'articles: 13 SAISIE DE L'INVENTAIRE STOCK1 FICHIER 26/10/2016<br>26/10/2016<br>VERSION 3300 SOCIETE DEMO STOCKXL<br>1 FICHIER ARTICLES<br>2 VENTES - FACTURE<br>2 Listes du stock Invent.Stock : MAGASIN<br>3 GESTION DES COMMA J Transfert entre local liste des Articles con inventories |        |
| 4 RESERVATION 5 Gestion d'inventaire Saisie de l'inventaire                                                                                                    |        |
| 8 UTILITAIRES 6 Recalcul stocks mini Lecture donnees du Collecteur                                                                                                    |        |
| 9 Autre mot de pass 9 Generer fichier Artic Liste des ecarts inventaire/Stock<br>Liste des Articles non saisis<br>Generer facture de regul.                                                                                                    |        |
| Supprimer le fichier de saisie d'inventaire                                                                                                    |        |
|                                                                                                    |        |
|                                                                                                    |        |
| Sélectionnez Générer facture de régul et va<br>avec la touche " <mark>Entrée</mark> ".                                                                                                    | lidez  |
| Vous obtiendrez une facture d'inventaire qui c<br>les écarts constatés au prix de revient.                                                                                                    | hiffre |
|                                                                                                    |        |

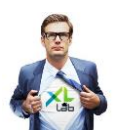

| <i>i</i> <sup><i>B</i></sup> StockλL −                                                                                                    | $\times$ |
|----------------------------------------------------------------------------------------------------|----------|
| Nombre d'articles: 13 SAISIE DE L'INVENTAIRE STOCK1 FICHIER 26/10/2016                                                                                                    |          |
| VERSION 3300 SOCIETE DEMO STOCKXL                                                                                                    |          |
| 1 FICHIER ARTICLES       1 Consultation - Mise a jour         2 VENTES - FACTURE       2 Listes du stock         3 GESTION DES COWMA       3 Transfert entre local         4 RESERVATION       5 Gestion d'inventaire         9 Autre mot de pass       9 Generer fichier Artic         1 Liste des Articles non saisis       1 Liste des carts Inventaire/Stock         1 Liste des Articles non saisis       1 Liste des du collecteur         9 Autre mot de pass       9 Generer fichier Artic                                                     |          |
| Générer une facture de régul est un droit paramétré selon votre profil<br>utilisateur. Saisissez votre mot de passe pour générer la facture de régul.                                                                                                    |          |
| Not de passe                                                                                                    |          |
| 👼 StockXL —                                                                                                    | ×        |
| Nombre d'articles: 13 SAISIE DE L'INVENTAIRE STOCKI FICHIER 26/10/2016<br>26/10/2016<br>VERSION 3300 SOCIETE DEMO STOCKXL                                                                                                    |          |
| 1       FICHIER ARTICLES       1 Consultation - Mise a jour         2       VENTES - FACTURE       2 Listes du stock         3       GESTION DES COMMA       3 Transfert entre local         4       RESERVATION       5 Gestion d'inventaire         9       UTILITARES       9 Generer fichier Artic         1       List       List         1       Session d'inventaire       Lect         9       Autre mot de pass       9 Generer fichier Artic         1       List       Generation facture, mise a jour stock         1       Supp       Non |          |
| Nous sélectionnons "Oui" pour générer la FACTURE DE REGUL,<br>mettre à jour le stock et supprimer le fichier de saisie.                                                                                                    |          |
|                                                                                                    |          |

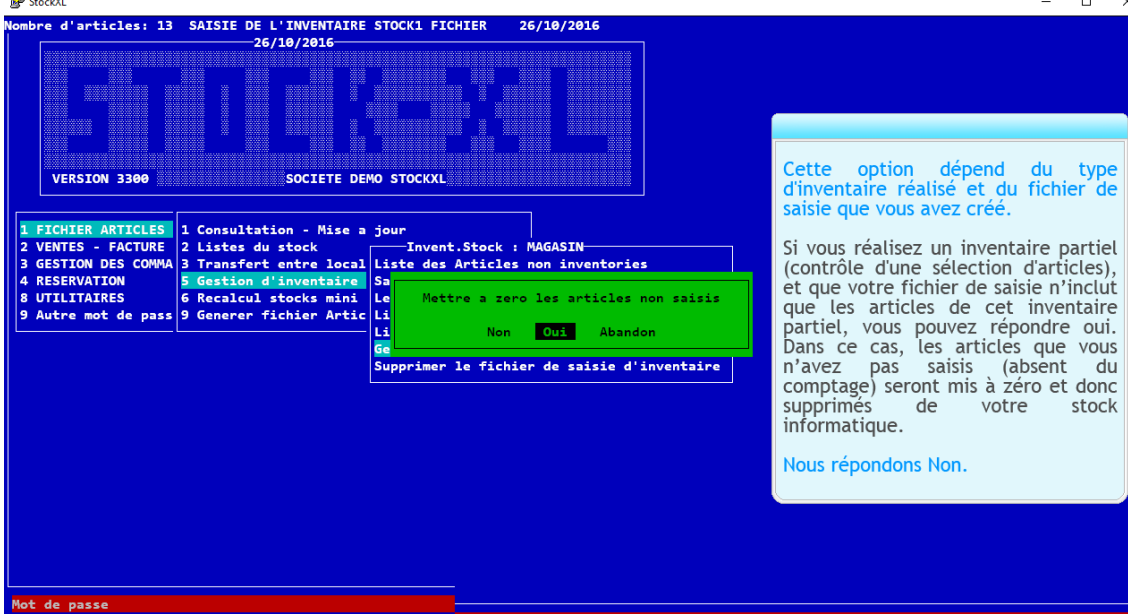

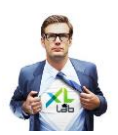

|                                                                                                    |     |     | _ |
|----------------------------------------------------------------------------------------------------|-----|-----|---|
| StockXL<br>Nombre d'articles: 13 SAISIE DE L'INVENTAIRE STOCK1 FICHIER 26/10/2016                                                                                                    | -   |     | × |
| -26/10/2016                                                                                                    |     |     |   |
|                                                                                                    |     |     |   |
|                                                                                                    |     |     |   |
| VERSION 3300 SOCIETE DEMO STOCKXL                                                                                                    |     |     |   |
| <b>1 FICHIER ARTICLES</b> 1 Consultation - Mise a jour                                                                                                    |     |     |   |
| 2 VENTES - FACTURE 2 Listes du stock Invent.Stock : MAGASIN<br>3 GESTION DES COMMA 3 Transfert entre local Liste des Articles non inventories                                                                                                    |     |     |   |
| 4       KtStrVAllON       5       Section of inventare       Saisie de l'inventaire         8       UTILITAIRES       6       Recalcul stocks mini       Lecture donnees du Collecteur         9       Autre mot de pass 9       Generer fichier Artic Liste des carts Inventaire/Stock |     |     |   |
| Liste des Articles non saisis<br>Generer facture de regul.                                                                                                    |     |     |   |
| Supprimer le fichier de saisie d'inventaire                                                                                                    |     |     |   |
|                                                                                                    |     |     |   |
|                                                                                                    |     |     |   |
|                                                                                                    |     |     |   |
| Indiquez vos mot de passe et code vendeur.                                                                                                    |     |     |   |
| Mot de passe                                                                                                    |     |     |   |
| Code VENDEUR 2                                                                                                    |     |     |   |
| Stockil Nembro d'anticles: 13 SATSTE DE L'INVENTATES STOCKI ETCHIER 26/18/2016                                                                                                    | - c | × د | < |
|                                                                                                    |     |     |   |
|                                                                                                    |     |     |   |
|                                                                                                    |     |     |   |
| VERSION 3300 SOCIETE DEMO STOCKXL                                                                                                    |     |     |   |
|                                                                                                    |     |     |   |
| 2 VENTER ANTICES 1 CONSILICIÓN - FISE a JOUR<br>2 VENTES - FACTURE 2 Listes du stock<br>3 GESTION DES COMMA 3 Transfert entre local Liste des Articles non inventories                                                                                                    |     |     |   |
| 4 RESERVATION 5 Gestion d'<br>8 UTILITAIRES 6 Recalcul s Fichier de saisie d'inventaire sauvegarde sous artinv120161026.dbf                                                                                                    |     |     |   |
|                                                                                                    |     |     |   |
| Supprimer le fichier de saisie d'inventaire                                                                                                    |     |     |   |
|                                                                                                    |     |     |   |
| Votre facture de régul est générée.                                                                                                    |     |     |   |
| Allons la consulter dans VENTES - FACTURE.                                                                                                    |     |     |   |
| Vallidez "OK" avec la touche " <mark>Entrée</mark> ".                                                                                                    |     |     |   |
| Mot de passe                                                                                                    |     |     |   |
| P Stock/L                                                                                                    | - c | ı × |   |
| 26/10/2016                                                                                                    |     |     |   |
|                                                                                                    |     |     |   |
|                                                                                                    |     |     |   |
|                                                                                                    |     |     |   |
|                                                                                                    |     |     |   |
| 1 FICHIER ARTICLES 2 VENTES - FACTURE                                                                                                    |     |     |   |
|                                                                                                    |     |     |   |
| 4 RESERVATION ANDES Allons consulter la FACTURE DE REGUL.                                                                                                    |     |     |   |
| A RESERVATION<br>8 UTILITAIRES<br>9 Autre mot de passe<br>Allons consulter la FACTURE DE REGUL.                                                                                                    |     |     |   |
| A RESERVATION<br>8 UTILITAIRES<br>9 Autre mot de passe                                                                                                    |     |     |   |
| A RESERVATION<br>8 UTILITATRES<br>9 Autre mot de passe                                                                                                    |     |     |   |
| A RESERVATION<br>8 UTILITAIRES<br>9 Autre mot de passe                                                                                                    |     |     |   |
| A RESERVATION<br>B UTILITATRES<br>9 Autre mot de passe                                                                                                    |     |     |   |
| A RESERVATION<br>8 UTILITATRES<br>9 Autre mot de passe<br>Allons consulter la FACTURE DE REGUL.                                                                                                    |     |     |   |
| A RESERVATION<br>9 JUTILITATRES<br>9 Autre mot de passe<br>Allons consulter la FACTURE DE REGUL.                                                                                                    |     |     |   |

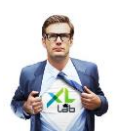

| 26/10/2016<br>VERSION 3300 SOCIETE DEMO STOCKXL                                                                                                    |                                                                                                    |
|----------------------------------------------------------------------------------------------------|----------------------------------------------------------------------------------------------------|
| I FICHIER ARTICLES<br>VENTES - FACTURE<br>C ESTION DES COMMA S Consultation / edition FACTURE<br>RESERVATION<br>UTILITAIRES<br>Autre mot de pass<br>PROFORM Archive<br>C Consult<br>6 Archiva Edition factures non editees<br>0 Calcul<br>R Remise<br>C Controler l'integrite des factures | La FACTURE DE REGUL est une facture d'inventaire. Pour<br>sortir ou entrer du stock sans impliquer un fournisseur ou<br>un client.                                                                |
|                                                                                                    | La facture de régul qui porte le code unique 9998 retrace<br>tous les mouvements de stocks qui ne relèvent ni d'une<br>entrée de commande ni d'une vente et qu'il faut donc<br>pouvoir expliquer. |

| 🗬 StockXL                                                                                                    |                                               |                                                                                  |                                            |                                                 |                                                                                  |                                                                              |             | - 🗆 × |  |  |  |
|----------------------------------------------------------------------------------------------------|-----------------------------------------------|----------------------------------------------------------------------------------|--------------------------------------------|-------------------------------------------------|----------------------------------------------------------------------------------|------------------------------------------------------------------------------|-------------|-------|--|--|--|
| ombre de FACTURE: 127-                                                                                                    |                                               |                                                                                  |                                            |                                                 |                                                                                  |                                                                              |             |       |  |  |  |
| FACTURE En cours - SOCIETE DEMO STOCKXL                                                                                                    |                                               |                                                                                  |                                            |                                                 |                                                                                  |                                                                              |             |       |  |  |  |
| NUMERO                                                                                                    | TYPE                                          | DATE                                                                             | MONTANT                                    | REGLMT                                          | LOC VENDEUR                                                                      | CLIENT                                                                       | OBSERVATION |       |  |  |  |
| 1164<br>1165<br>0001166<br>0001167<br>0001168<br>0001169                                                                                                    | FACT<br>FACT<br>AVOIR<br>FACT<br>FACT<br>FACT | 06/07/2016<br>06/07/2016<br>17/10/2016<br>17/10/2016<br>17/10/2016<br>18/10/2016 | 0<br>60 750<br>123 120<br>52 245<br>60 750 | Debit<br>Ch BCI 99<br>Debit<br>Debit<br>Especes | 1 RESP MAG<br>1 RESP MAG<br>1 RESP MAG<br>1 RESP MAG<br>1 RESP MAG<br>1 RESP MAG | 4-CLIENT 3<br>9900-M CHEQUEBCI<br>2-CLIENT 1<br>2-CLIENT 1<br>9900-<br>9900- | M CHEQUEBCI |       |  |  |  |
|                                                                                                    |                                               |                                                                                  |                                            |                                                 |                                                                                  |                                                                              |             |       |  |  |  |
| Notre                                                                                                    | factu                                         | re de régu                                                                       | l porte un c                               | ode 9998 -                                      | INVENTAIRE                                                                       |                                                                              |             |       |  |  |  |
| La to                                                                                                    | uche "                                        | F10 "vous                                                                        | permet d'ac                                | céder au c                                      | létail de cett                                                                   | e facture.                                                                   |             |       |  |  |  |
| Nous avions contrôlé la LISTE DES ECARTS qui indiquait un écart d'une valeur de 87 000 F. L'inventaire a<br>été validé avec cet écart que l'on retrouve dans la FACTURE DE REGUL qui chiffre une perte de 87 000 F<br>pour l'entreprise. |                                               |                                                                                  |                                            |                                                 |                                                                                  |                                                                              |             |       |  |  |  |
| NB : Un responsable de stock ne doit pas simplement constater des factures de régul, il se doit de mettre en oeuvre un plan d'action pour réduir un maximum les écarts d'inventaire.                                                     |                                               |                                                                                  |                                            |                                                 |                                                                                  |                                                                              |             |       |  |  |  |
| Une facture de régul positive représente une diminution du stock.<br>Une facture de régul négative représente une augmentation du stock.                                                                                                 |                                               |                                                                                  |                                            |                                                 |                                                                                  |                                                                              |             |       |  |  |  |
| La to                                                                                                    |                                               |                                                                                  |                                            |                                                 |                                                                                  |                                                                              |             |       |  |  |  |
| 0001191                                                                                                    | FACT                                          | 26/10/2016                                                                       | 87 000                                     | Debit                                           | 1 RESP MAG                                                                       | 9998-INVENTAIRE                                                              | Inventaire  |       |  |  |  |
| [F1]-                                                                                                    | Cherche                                       | r [F5]-Imp                                                                       | rimer [F10]-                               | Zoom [L]-Lo                                     | ocalis [T]-Tab                                                                   | leur                                                                         |             |       |  |  |  |

| 🗬 StockXL                                                                                                    |                                                                                                    |                                                             |                                                                                                    |                                                                                                    |                                                                                                    |                                                                           |                                        |                     |                | -                | × |
|----------------------------------------------------------------------------------------------------|----------------------------------------------------------------------------------------------------|-------------------------------------------------------------|----------------------------------------------------------------------------------------------------|----------------------------------------------------------------------------------------------------|----------------------------------------------------------------------------------------------------|---------------------------------------------------------------------------|----------------------------------------|---------------------|----------------|------------------|---|
| Nombre de FACTU                                                                                                    | RE: 127                                                                                                    |                                                             |                                                                                                    |                                                                                                    |                                                                                                    |                                                                           |                                        |                     |                |                  |   |
| FACTURE En                                                                                                    | cours - SO                                                                                                    | CIETE DEMO S                                                | TOCKXL                                                                                                    |                                                                                                    |                                                                                                    |                                                                           |                                        |                     |                |                  |   |
| NUMERO TYPE                                                                                                    | DATE                                                                                                    | MONTANT                                                     | REGLMT                                                                                                    |                                                                                                    |                                                                                                    | E2/TTER N. 0001191                                                        |                                        | TNUMPTATOP          |                |                  |   |
| 1164 FACT<br>1165 FACT<br>0001166 AVOIR<br>0001167 FACT<br>0001168 FACT                                                                       | I FACT         06/07/2016         0         Debit         1         RESP MAG         4-         Fact (Client: 998)         Fact (Client: 998)           5 FACT         06/07/2016         60         750         Ch 8CI 99         1         RESP MAG         94-         STUCK: MEGNIN           61 AVOR1         17/18/2016         123         120         Debit         1         RESP MAG         92-           7 FACT         17/19/2016         52         245         Debit         1         RESP MAG         2-         VELLEUR : RESP MAG         2-           8 FACT         17/10/2016         60         750         Especes         1         RESP MAG         990- |                                                             |                                                                                                    |                                                                                                    |                                                                                                    |                                                                           |                                        |                     |                |                  |   |
|                                                                                                    |                                                                                                    |                                                             |                                                                                                    |                                                                                                    |                                                                                                    | Inventaire                                                                |                                        |                     |                |                  |   |
| Date de l                                                                                                    | FACTURE (=                                                                                                    | Date piece co                                               | omptable): 2                                                                                                    | 26/10/2016                                                                                                    |                                                                                                    | DESIGNA                                                                   | TION                                   | NERE                | P.UNITE        | TOTAL HT         |   |
| Nombre d'exemplaires a imprimer:                                                                                                    |                                                                                                    |                                                             |                                                                                                    |                                                                                                    |                                                                                                    | ARTICLE AS<br>ARTICLE A8                                                  |                                        | 1 1                 | 43000<br>44000 | 43 000<br>44 000 |   |
| Imprimer                                                                                                    | BON DE LIV                                                                                                    | RAISON 0                                                    | ískensí et u                                                                                                    | versiátá de                                                                                                    | 1. sosiá                                                                                                    | TOTAL FACTURE FCFP 87 000                                                 |                                        |                     |                | 87 000           |   |
| mailing: Materiel ni repris ni echange et propriete de la societ<br>avant paiement complet.                                                   |                                                                                                    |                                                             |                                                                                                    |                                                                                                    |                                                                                                    | ARGETE LA PRESENTE FACTURE À LA SOMME LE:<br>QUATRE-VINST SETT MILLE FUEP |                                        |                     |                |                  |   |
| 0001179 FACT<br>0001180 FACT<br>0001181 AVOIR<br>0001182 FACT<br>0001183 FACT<br>0001185 FACT<br>0001185 FACT<br>0001185 FACT<br>0001188 FACT | 18/10/2016<br>18/10/2016<br>18/10/2016<br>19/10/2016<br>19/10/2016<br>19/10/2016<br>19/10/2016<br>20/10/2016                                                                                                    | 153 90<br>148 77<br>5 13<br>37 80<br>30 78<br>5 25<br>11 62 | <ul> <li>Especes</li> <li>Autre A VA</li> <li>Especes</li> <li>Especes</li> <li>Especes</li> <li>Especes</li> <li>Especes</li> <li>Especes</li> <li>Debit</li> </ul> | 1 RESP MA<br>1 RESP MA<br>1 RESP MA<br>1 RESP MA<br>1 RESP MA<br>1 RESP MA<br>1 RESP MA<br>1 RESP MA<br>1 RESP MA<br>1 RESP MA<br>1 RESP MA | 46         9900           46         9900           46         9900           46         9900           46         9900           46         9900           46         9900           46         9900           46         9900           46         9900           46         9900           46         9900           46         9900           46         9900 | IEBITE<br>Matériel ni repris ni éch<br>avant paiement complet.            | S<br>angé et propriété de la :         | IGNATURE<br>société |                |                  |   |
| 0001189 FACT<br>0001190 FACT<br>0001191 FACT                                                                                                  | 20/10/2016<br>21/10/2016<br>26/10/2016                                                                                                    | 14 68:<br>87 00                                             | 2 Debit<br>9 Debit<br>9 Debit                                                                                                    | Autre impri<br>WINDOWS : L<br>Afficher a                                                                                                    | imante<br>_PT2<br>l'ecran                                                                                                    | INVENTAIRE<br>INVENTAIRE<br>INVENTAIRE                                    | Inventaire<br>Inventaire<br>Inventaire |                     |                |                  |   |

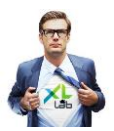

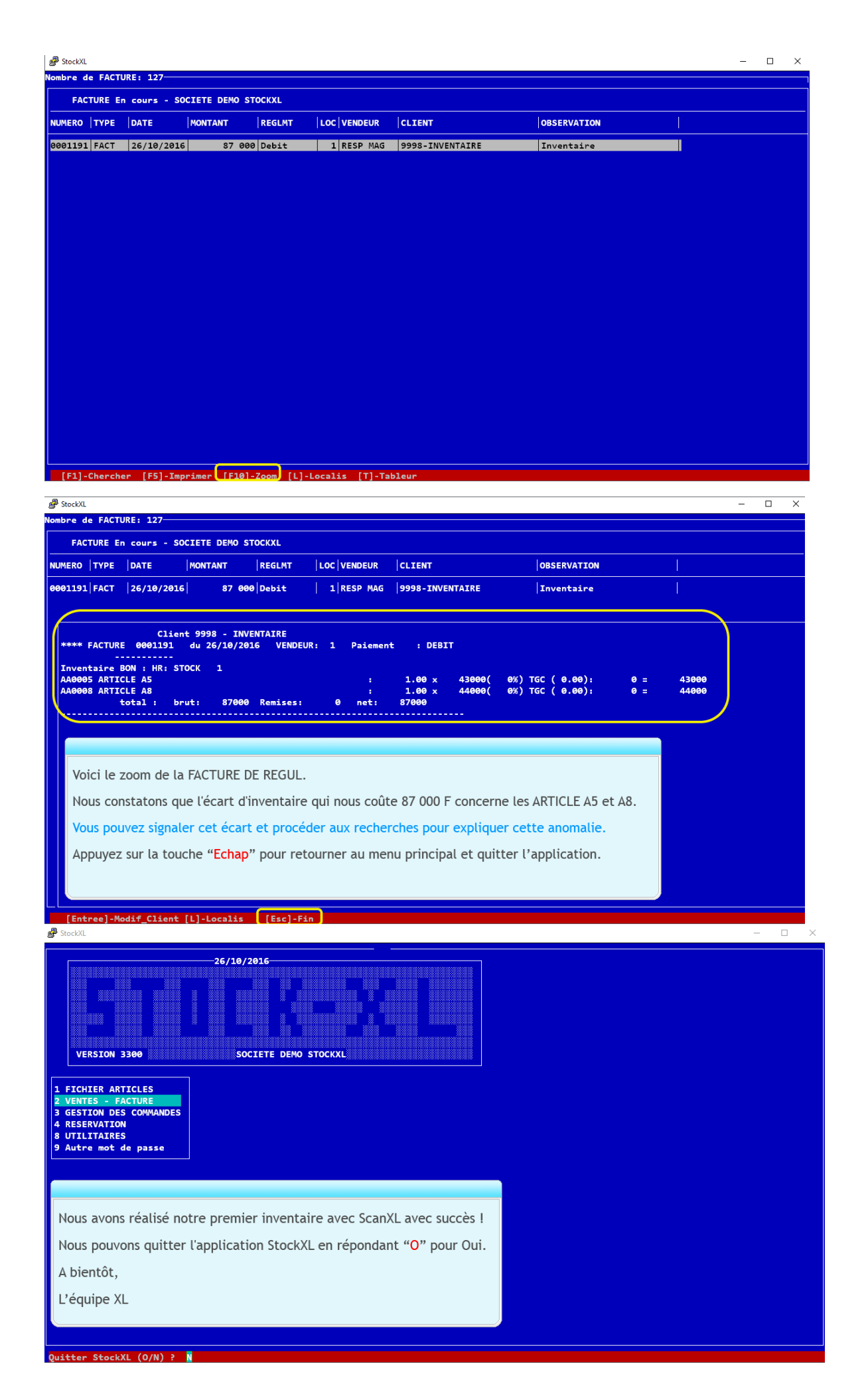

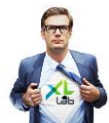